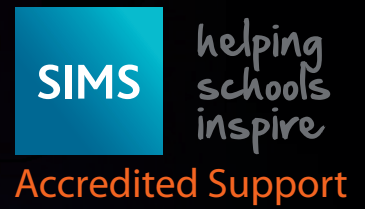

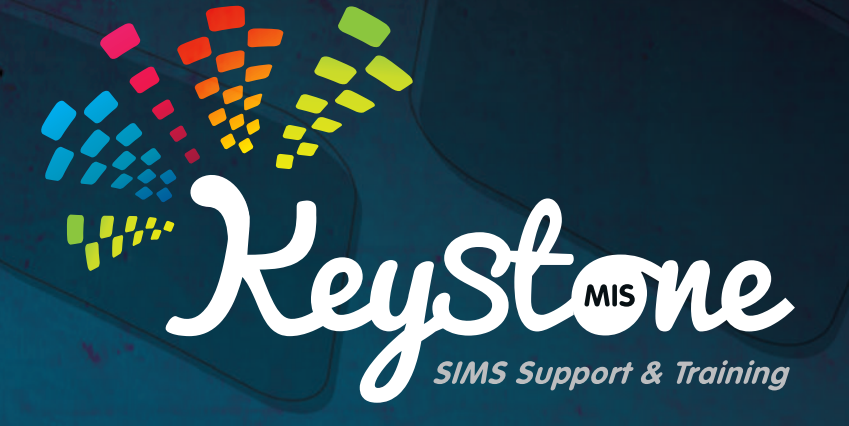

SEN Frequently Asked Questions

Service Desk: 01482 238 700 Email: Support@KeystoneMIS.co.uk

www.KeystoneMIS.co.uk

https://tinyurl.com/Support-SIMS

## Contents List:

- 2. How do I set the SEN Co-ordinator and or the Gifted/Talented Co-ordinator in SIMS?
- 2. Is there a quick way to search for all current SEN pupils in school?
- 3. What is the difference between Reviews and Events in the SEN record?
- 3. What are linked adults on a SEN record?
- 4. What are SEN provisions?
- 5. If I upload a file to a SEN record how do I restrict who can view it?
- 5. What is the difference between a pupil that has never had an SEN and a pupil that is showing as code N which means No SEN?
- 5. I need to run a report to show the total attendance percentages for all pupil with ANY SEN, is there a way that I can do this?

Service Desk: 01482 238 700 Email: Support@KeystoneMIS.co.uk www.KeystoneMIS.co.uk

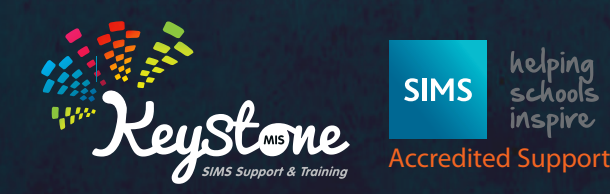

# How do I set the SEN Co-ordinator and or the Gifted/Talented Co-ordinator in SIMS?

| SEN Setup<br>1 Seve (*) Undo (*) Prin<br>1 SEN Coordinator(a) 2 Gif | nt<br>Ned Talented Coordinator(s) 3 SEN Settings   |              |              |                                                                                               |
|---------------------------------------------------------------------|----------------------------------------------------|--------------|--------------|-----------------------------------------------------------------------------------------------|
| 1 SEN Coordinator(s)                                                | Name<br>Brown, Mis Chamanie<br>Fortune, Mas Shakey | Man<br>Usan  | New X Delete | Tools / Setups / SEN Setup                                                                    |
|                                                                     |                                                    | •            |              | Click on new to add a new person. Use the search pop up to find them and double click to add. |
| 2 Gifted/Talented Coordina                                          | ter(s)                                             |              | Set Main     | Click on the person who is the main coordinator and use the set main to identify them.        |
|                                                                     | Name<br>Grouvenor, Mis Gillan                      | Main<br>Main | Colore       | To add a person in here they must exist is SIMS as a staff member.                            |
|                                                                     |                                                    |              | Set Marr     |                                                                                               |
| 2 SEN Settings<br>Review Reminder Days                              | 60                                                 |              |              |                                                                                               |
| IEP Whiter Path                                                     | D:/ams/Jepv3/JEPWiterV3.exe                        |              |              |                                                                                               |
| Hide Additional Support                                             |                                                    |              |              |                                                                                               |

# Is there a quick way to search for all current SEN pupils in school?

Yes, you can use the SEN search icon to find all pupils.

Click on this icon.

Click on search – this will give you a list of all the pupils in your school that have an SEN already set.

| Sumame Fo                                                                                     | prename              |       | Status Curre                                                                                              | ent    | <ul> <li>SEN Status</li> </ul> | <any sen=""></any> | If you look to the bottom |
|-----------------------------------------------------------------------------------------------|----------------------|-------|----------------------------------------------------------------------------------------------------|--------|--------------------------------|--------------------|---------------------------|
| Tier <a href="https://www.selfange.com">Any&gt; <a href="https://www.selfange.com">Ye</a></a> | ar Group <any></any> | ~ (   | Class <any< th=""><th>s (</th><th> House</th><th><any></any></th><th>your screen you will see</th></any<> | s (    | House                          | <any></any>        | your screen you will see  |
| Name                                                                                          | Year Group           | Class | House G                                                                                                   | Gender | SEN Status                     |                    | number of matches         |
| Abdullah, Tamwar                                                                              | 4                    | 4ES   | N                                                                                                    | Male   | K - SEN Support                |                    |                           |
| Balinski, Iwa                                                                                 | 3                    | 3CB   | F                                                                                                    | emale  | E - Education, Healt           | h and Care Plan    |                           |
| Carter, Ryan                                                                                  | 2                    | 2GH   | N                                                                                                    | Male   | K - SEN Support                |                    |                           |
| Cichy, Viktor                                                                                 | 2                    | 2JB   | N                                                                                                    | Male   | K - SEN Support                |                    | 21 matches found          |
| Colman, Tamsin                                                                                | 1                    | PINE  | F                                                                                                    | emale  | K - SEN Support                |                    | 2 materies round          |
| DiMichele, Sara                                                                               | 3                    | 3CB   | F                                                                                                    | emale  | K - SEN Support                |                    |                           |
| Dorota, Imber                                                                                 | 5                    | 5BB   | F                                                                                                    | emale  | K - SEN Support                |                    |                           |
| Ellery, Jake                                                                                  | 1                    | PINE  | N                                                                                                    | Male   | K - SEN Support                |                    |                           |

You can click on any of the column headings to order the results by that column. Eg – SEN Status will group them together by the SEN Status

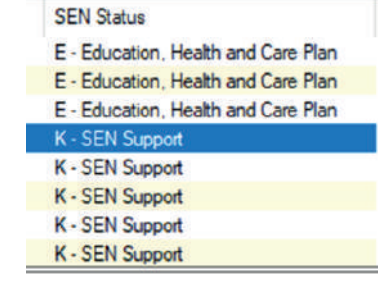

Service Desk: 01482 238 700 Email: Support@KeystoneMIS.co.uk

www.KeystoneMIS.co.uk

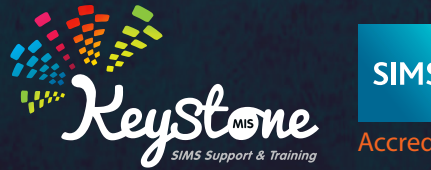

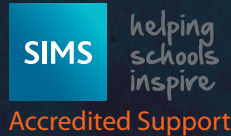

2

## What is the difference between Reviews and Events in the SEN record?

#### Reviews

You should use the Reviews area to record all official review meetings. Any pupil that has an SEN should be having regular reviews either Termly, Annually or some other interval period. Reviews are a key part of the SEN process. If they do not take place it is very difficult to formulise the needs of a child.

#### **Events**

You should use the Events area to record all other types of meetings or other forms of contact/events that take place, such as in-house school meetings, a visit or telephone call from the educational psychologist or perhaps a social worker.

## What are linked adults on a SEN record?

Individuals are deemed to be a linked adult if they have an interest in the child's progress.

These individuals may need to be contacted with updates, meeting invites etc.

A number of the linked adults are recorded elsewhere within SIMS and will show in the SEN linked adults area by association with a group or a class etc.

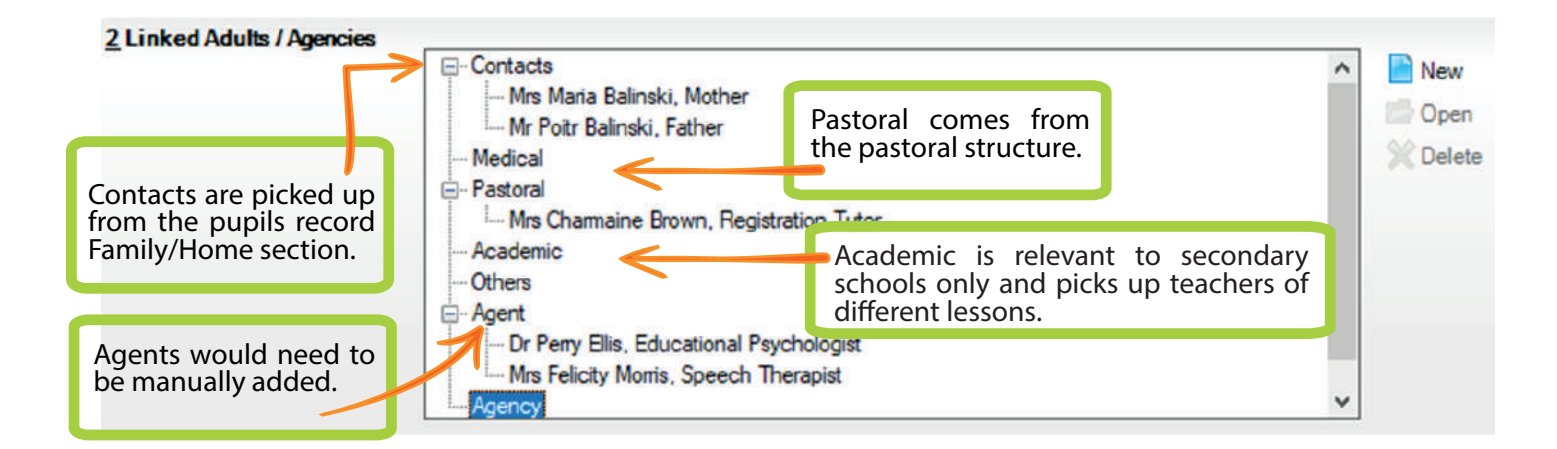

| Edit Medical Practice for | or: Tamwar Abdullah                               |                             | +                  | -       |        | ×  |
|---------------------------|---------------------------------------------------|-----------------------------|--------------------|---------|--------|----|
| Agency Details: Medical C | entre North                                       |                             |                    |         |        | _  |
| 🔄 Save 🏾 🕙 Undo 📥 Prin    | nt                                                |                             | 🕘 Links 🕝 He       | lp.     |        |    |
| Basic Details 2 Agency-St | udent Link 3 Addresses 4 Contact Information 5 Ag | gents 6 Notes and Documents |                    |         |        |    |
| 10 - 013                  |                                                   |                             |                    |         |        | 1  |
| 1 Basic Details           | Medical Centre North                              |                             | 1                  |         |        |    |
| Agency Hume               |                                                   |                             | -1                 |         |        |    |
| Agency Type               | Medical ~                                         |                             |                    |         |        |    |
| 2 Agency-Student Link     |                                                   | A                           |                    | la a Ad | la dia |    |
| Relationship Type         | Medical Centre 🗸                                  | Agency come                 | s from t           | ne iv   | lealca | ai |
| Start Date                | 17/01/2012                                        | Practice area o             | t the pup          | i reco  | rabu   | Jt |
| End Date                  |                                                   | the agency rec              | ink nas be<br>ord. | en sei  | the I  | n  |
| SEN Link                  |                                                   | the agency ree              | 0101               |         |        |    |

3

Service Desk: 01482 238 700 Email: Support@KeystoneMIS.co.uk

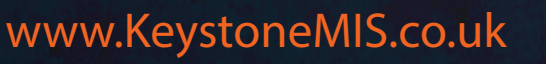

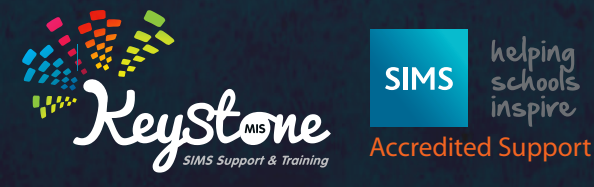

## What are SEN Provisions?

Provisions covers a wide range of resources, from financial help to special equipment or the use of professional services.

The provisions area allows you to record provisions that are in place for individuals at your school.

Caution should be used when using the provisions called Time Spent In SEN Unit and Resourced Provision. The DfE state that these two indicators should only be used where the SEN Unit or Resourced Provision has been formally recognised as such by the local authority where your school is located. If there are no such provisions in your area these two indicators can be deactivated to prevent accidental use.

These two indicators will be recorded in all school census returns.

To deactivate go to Tools/Lookups/Maintain, change the data area to Special Educational Needs and click on search – double click on the SEN Provision Type.

Locate the two relevant indicators in section 2 – open and untick the active box and click OK. SAVE You will have to log off and back on again for these changes to take effect.

| Description                                                                                                    |                                                                                                    | Data Area Special Edu                                                                                                    | national Neede                                                                      |                                                                                        |   |                           |
|----------------------------------------------------------------------------------------------------|----------------------------------------------------------------------------------------------------|----------------------------------------------------------------------------------------------------|-------------------------------------------------------------------------------------|----------------------------------------------------------------------------------------|---|---------------------------|
| Description                                                                                                    |                                                                                                    |                                                                                                    |                                                                                     |                                                                                        |   |                           |
| Description                                                                                                    |                                                                                                    | Data Area                                                                                                    | Statutory                                                                           |                                                                                        |   |                           |
| Gifted/Talented Event Type                                                                                                    |                                                                                                    | Special Educational Need                                                                                                    | s No                                                                                |                                                                                        |   |                           |
| Sifted/Talented Provison Typ                                                                                                    | pe                                                                                                    | Special Educational Need                                                                                                    | s No                                                                                |                                                                                        |   |                           |
| SEN - Assessment Request C                                                                                                    | Outcome                                                                                                    | Special Educational Need                                                                                                    | s No                                                                                |                                                                                        |   |                           |
| SEN - Statement Decision                                                                                                    |                                                                                                    | Special Educational Need                                                                                                    | s No                                                                                |                                                                                        |   |                           |
| SEN Event Type                                                                                                    |                                                                                                    | Special Educational Need                                                                                                    | s No                                                                                |                                                                                        |   |                           |
| SEN Linked Adult Relation T                                                                                                    | уре                                                                                                    | Special Educational Need                                                                                                    | s No                                                                                |                                                                                        |   |                           |
| SEN Need Type                                                                                                    |                                                                                                    | Special Educational Need                                                                                                    | s Yes                                                                               |                                                                                        |   |                           |
| SEN Provision Type                                                                                                    |                                                                                                    | Special Educational Need                                                                                                    | s Yes                                                                               |                                                                                        |   |                           |
| SEN Review Status                                                                                                    |                                                                                                    | Special Educational Need                                                                                                    | s No                                                                                |                                                                                        |   |                           |
| ookup Type Details: SEN<br>Save Dundo Pri<br>Basic Details 2 Values                                                                                  | I Provision Type<br>int                                                                                                    |                                                                                                    |                                                                                     |                                                                                        |   |                           |
| Save Undo Pri<br>Basic Details 2 Values<br>Basic Details 2 Values<br>Description                                                                     | I Provision Type<br>int<br>SEN Provision 1                                                                                                    | Туре                                                                                                    |                                                                                     |                                                                                        |   |                           |
| Save Undo Pri<br>Basic Details 2 Values<br>Basic Details Description<br>Data Area                                                                    | I Provision Type<br>int<br>SEN Provision 7<br>Special Educati                                                                                       | Type                                                                                                    |                                                                                     |                                                                                        |   |                           |
| ookup Type Details: SEN<br>Save Dundo Pri<br>Basic Details 2 Values<br>1 Basic Details<br>Description<br>Data Area<br>Mode                           | I Provision Type<br>int<br>SEN Provision T<br>Special Educati<br>Statutory with C                                                                   | Type<br>onal Needs<br>ategory                                                                                                    |                                                                                     |                                                                                        |   |                           |
| ookup Type Details: SEN<br>Save Dundo Pri<br>Basic Details 2 Values<br>1 Basic Details<br>Description<br>Data Area<br>Mode<br>2 Values               | I Provision Type<br>int<br>SEN Provision T<br>Special Educati<br>Statutory with C                                                                   | Type<br>onal Needs<br>ategory                                                                                                    |                                                                                     |                                                                                        |   |                           |
| ookup Type Details: SEN<br>Save Dundo Pri<br>Basic Details 2 Values<br><b>1 Basic Details</b><br>Description<br>Data Area<br>Mode<br><b>2 Values</b> | I Provision Type<br>int<br>SEN Provision T<br>Special Educati<br>Statutory with C<br>Code                                                           | Type<br>onal Needs<br>alegory<br>Description                                                                                                    | Category                                                                            | Active                                                                                 | ~ | New                       |
| ookup Type Details: SEN<br>Save Dundo Pri<br>Basic Details 2 Values<br><b>1 Basic Details</b><br>Description<br>Data Area<br>Mode<br><b>2 Values</b> | I Provision Type<br>int<br>SEN Provision T<br>Special Educati<br>Statutory with C<br>Code<br>UNIT                                                   | Type<br>onal Needs<br>ategory<br>Description<br>Time in SEN Unit                                                                                                    | Category<br>SENUNIT                                                                 | Active                                                                                 | ^ | New                       |
| ookup Type Details: SEN<br>Save Dundo Pri<br>Basic Details 2 Values<br><b>1 Basic Details</b><br>Description<br>Data Area<br>Mode<br><b>2 Values</b> | I Provision Type<br>int<br>SEN Provision T<br>Special Educati<br>Statutory with C<br>Code<br>UNIT<br>NOTSPEC                                        | Type<br>onal Needs<br>ategory<br>Description<br>Time in SEN Unit<br>Not Specified                                                                                                    | Category<br>SENUNIT<br>OTH                                                          | Active<br>Active<br>Active                                                             | ^ | New                       |
| ookup Type Details: SEN<br>Save Dundo Pri<br>Basic Details 2 Values<br><b>1 Basic Details</b><br>Description<br>Data Area<br>Mode<br><b>2 Values</b> | I Provision Type<br>int<br>SEN Provision T<br>Special Educati<br>Statutory with C<br>Code<br>UNIT<br>NOTSPEC<br>CLASS                               | Type<br>onal Needs<br>ategory<br>Description<br>Time in SEN Unit<br>Not Specified<br>Time in Specialist Class                                                                                                    | Category<br>SENUNIT<br>OTH<br>SENUNIT                                               | Active<br>Active<br>Active<br>Active                                                   | ^ | New<br>Copen<br>X Delet   |
| ookup Type Details: SEN<br>Save Dundo Pri<br>Basic Details 2 Values<br><b>1 Basic Details</b><br>Description<br>Data Area<br>Mode<br><b>2 Values</b> | I Provision Type<br>int<br>SEN Provision T<br>Special Educati<br>Statutory with C<br>Code<br>UNIT<br>NOTSPEC<br>CLASS<br>RES                        | Type<br>onal Needs<br>ategory<br>Description<br>Time in SEN Unit<br>Not Specified<br>Time in Specialist Class<br>Resourced Provision                                                                                                    | Category<br>SENUNIT<br>OTH<br>SENUNIT<br>RESPROV                                    | Active<br>Active<br>Active<br>Active<br>Active                                         | ^ | New<br>Copen<br>X Delet   |
| ookup Type Details: SEN<br>Save Dundo Pri<br>Basic Details 2 Values<br><b>1 Basic Details</b><br>Description<br>Data Area<br>Mode<br><b>2 Values</b> | I Provision Type<br>int<br>SEN Provision T<br>Special Educati<br>Statutory with C<br>Code<br>UNIT<br>NOTSPEC<br>CLASS<br>RES<br>IT                  | Type<br>onal Needs<br>ategory<br>Description<br>Time in SEN Unit<br>Not Specified<br>Time in Specialist Class<br>Resourced Provision<br>IT Provision                                                                                                | Category<br>SENUNIT<br>OTH<br>SENUNIT<br>RESPROV<br>OTH                             | Active<br>Active<br>Active<br>Active<br>Active<br>Active                               | ^ | È New<br>Copen<br>X Delet |
| ookup Type Details: SEN<br>Save Dundo Pri<br>Basic Details 2 Values<br><b>1 Basic Details</b><br>Description<br>Data Area<br>Mode<br><b>2 Values</b> | I Provision Type<br>int<br>SEN Provision T<br>Special Educati<br>Statutory with C<br>Code<br>UNIT<br>NOTSPEC<br>CLASS<br>RES<br>IT<br>NTA           | Type<br>onal Needs<br>ategory<br>Description<br>Time in SEN Unit<br>Not Specified<br>Time in Specialist Class<br>Resourced Provision<br>IT Provision<br>IT Provision<br>Non Teaching Assistant (General)                                            | Category<br>SENUNIT<br>OTH<br>SENUNIT<br>RESPROV<br>OTH<br>OTH                      | Active<br>Active<br>Active<br>Active<br>Active<br>Active<br>Active                     | ^ | New<br>Copen<br>X Delet   |
| sookup Type Details: SEN<br>Save Undo Pri<br>Basic Details 2 Values<br>1 Basic Details<br>Description<br>Data Area<br>Mode<br>2 Values               | I Provision Type<br>int<br>SEN Provision T<br>Special Educati<br>Statutory with C<br>Code<br>UNIT<br>NOTSPEC<br>CLASS<br>RES<br>IT<br>NTA<br>PHYSIO | Type<br>onal Needs<br>ategory<br>Description<br>Time in SEN Unit<br>Not Specified<br>Time in Specialist Class<br>Resourced Provision<br>IT Provision<br>IT Provision<br>Non Teaching Assistant (General)<br>Physiotherapy                           | Category<br>SENUNIT<br>OTH<br>SENUNIT<br>RESPROV<br>OTH<br>OTH<br>OTH               | Active<br>Active<br>Active<br>Active<br>Active<br>Active<br>Active<br>Active           | ^ | È New<br>Copen<br>X Delet |
| sookup Type Details: SEN<br>Save Undo Pri<br>Basic Details 2 Values<br>1 Basic Details<br>Description<br>Data Area<br>Mode<br>2 Values               | I Provision Type<br>int SEN Provision Special Educati Statutory with C Code UNIT NOTSPEC CLASS RES IT NTA PHYSIO SAF                                | Type<br>onal Needs<br>ategory<br>Description<br>Time in SEN Unit<br>Not Specified<br>Time in Specialist Class<br>Resourced Provision<br>IT Provision<br>IT Provision<br>Non Teaching Assistant (General)<br>Physiotherapy<br>Site Access Facilities | Category<br>SENUNIT<br>OTH<br>SENUNIT<br>RESPROV<br>OTH<br>OTH<br>OTH<br>OTH<br>OTH | Active<br>Active<br>Active<br>Active<br>Active<br>Active<br>Active<br>Active<br>Active | ^ | È New<br>Copen<br>X Delet |

4

Service Desk: 01482 238 700 Email: Support@KeystoneMIS.co.uk

www.KeystoneMIS.co.uk

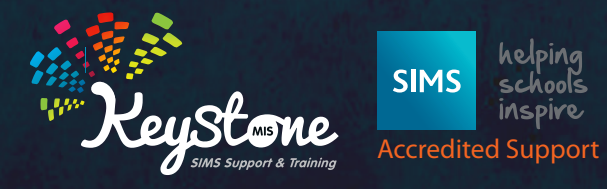

## If I upload a file to a SEN record how do I restrict who can view it?

All areas of SIMS are governed by permissions.

Only people with the correct permissions will be able to view and/or edit the SEN area.

Furthermore, any attachments that are uploaded to a pupils SEN record can be further protected by three different upload options, these are public, private and confidential.

| dd note/docum            | ent          |        | 2            | $c_{1} = 2$ |
|--------------------------|--------------|--------|--------------|-------------|
| Туре                     | SEN Document | Status | Public       | ~           |
| Summary                  |              |        | Public       |             |
|                          |              |        | Private      |             |
| Note                     |              |        | Confidential | _           |
|                          |              |        |              |             |
|                          |              |        |              |             |
|                          |              |        |              | -           |
| ttachment                |              |        |              | -           |
| Attachment<br>Attachment |              |        |              |             |
| Attachment<br>Attachment |              |        |              |             |

The difference between these three options are:-

- Public The document will be available to all users with sufficient add/view/edit document permissions.
- Private The document will be available only to the person uploading it
- Confidential The document will be available only to SIMS users with School Administrator or Senior Management Team permissions.

# What is the difference between a pupil that has never had an SEN and a pupil that is showing as code N which means No SEN?

The SEN status of N should only be used for a pupil that has had an SEN status in the past but currently has NO SEN. This would then allow a school to identify past SEN pupils.

A number of schools have incorrectly updated all SEN pupils that have never had any SEN to a status of N. There is a patch available to correct this, please call Keystone if you need this to be corrected in your school.

# I need to run a report to show the total attendance percentages for all pupil with ANY SEN, is there a way that I can do this?

Yes, go to Reports/Attendance/Group Reports/Group Analysis by STAR field report

Run the report for the whole school, select SEN Status under the STAR Field, put in your required date range and click on search. Click on Print and OK to the default report layout.

#### Group Analysis by STAR Field

Period: 01/09/2017 AM to 17/12/2017 PM

Whole School

#### Percentages

| SENStatus                          | Pupils in group | Attendances | Authorised<br>Absences | Unauthorised<br>Absences | Late Before | Late After |
|------------------------------------|-----------------|-------------|------------------------|--------------------------|-------------|------------|
| Education, Health<br>and Care Plan | 3               | 100.0       | 0.0                    | 0.0                      | 0.0         | 0.0        |
| SEN Support                        | 18              | 91.5        | 1.2                    | 1.4                      | 0.9         | 0.0        |
| Totals                             | 21              | 92.7        | 1.0                    | 1.2                      | 0.8         | 0.0        |

Service Desk: 01482 238 700 Email: Support@KeystoneMIS.co.uk

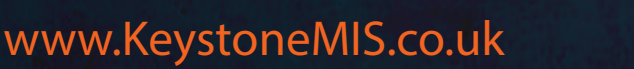

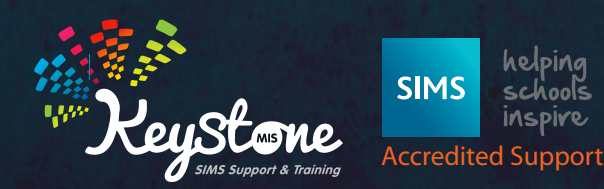